# **ProMinent**<sup>®</sup>

Instruction Manual DULCOMETER<sup>®</sup> 2201 X pH

# 60961

ProMinent Dosiertechnik GmbH • D-69123 Heidelberg • Germany

ProMinent Dosiertechnik GmbH Im Schuhmachergewann 5–11 D-69123 Heidelberg Postfach 10 17 60 D-69007 Heidelberg Telephone: +49 (06221) 842-0 Fax: +49 (06221) 842-419 info@prominent.de www.prominent.de

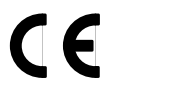

We reserve the right to make technical changes.

TA-194.100-PME01 290601

Software Version: 3.x

# **ProMinent**®

# **Safety Precautions**

## Be sure to read and observe the following requirements!

DULCOMETER® 2201 X pH is approved for operation in hazardous locations.

Warning

Before connecting the device to a power supply unit, make sure that this is an associated apparatus.

Whenever it is likely that the protection has been impaired, the device shall be made inoperative and secured against unintended operation. The protection is likely to be impaired if, for example:

Let the device shows visible damage

□ the device fails to perform the intended measurements

□ after prolonged storage at temperatures above 70 °C

□ after severe transport stresses

Before recommissioning the device, a professional routine test in accordance with EN 61010-1 must be performed. This test should be carried out at our factory.

The device shall not be used in a manner not specified by this manual.

Information 3

## Information on this Instruction Manual

ITALICS are used for texts which appear in the display.

Bold print is used to represent keys, e.g. cal.

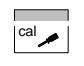

Keys for which the functions are explained are frequently shown in the left-hand column.

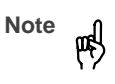

Notes provide important information that should be strictly followed when using the device.

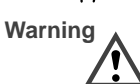

Warning means that the instructions given must always be followed for your own safety. Failure to follow these instructions may result in injuries.

# **Mode Codes**

After pressing **conf** or **cal** you can enter one of the following codes to access the designated mode:

|      | <b>conf</b> , 0000:                                                                  | Error info                                                                                         |
|------|--------------------------------------------------------------------------------------|----------------------------------------------------------------------------------------------------|
| conf | conf, 1200:                                                                          | Configuration                                                                                      |
| •    | <b>conf</b> , 5555:                                                                  | Current source                                                                                     |
| cal  | <b>cal</b> , 0000:<br><b>cal</b> , 1015:<br><b>cal</b> , 1100:<br><b>cal</b> , 2222: | Cal info<br>Temperature probe adjustment<br>Calibration<br>Test mode (electrode potential display) |

Information 4

# **ProMinent**®

# Contents

| Safety Precautions                     |                                   | 3  | Outputs                                          | 21 |
|----------------------------------------|-----------------------------------|----|--------------------------------------------------|----|
| Information on this Instruction Manual |                                   |    | Configuration                                    | 22 |
| Мо                                     | de Codes                          | 4  | Calibration                                      | 24 |
| 1                                      | Assembly                          | 6  | Measurement                                      | 31 |
|                                        | Package Contents and Unpacking    | 6  | 4 Diagnostics, Maintenance and Cleaning          | 32 |
|                                        | Assembly                          | 6  | Sensoface <sup>®</sup> , Sensocheck <sup>®</sup> | 32 |
| 2                                      | Installation, Connection          | 10 | Error Messages                                   | 33 |
|                                        |                                   | 10 | Calibration Error Messages                       | 35 |
|                                        |                                   | 10 | Diagnostics Functions                            | 36 |
|                                        | DULCOMETER <sup>®</sup> 2201 X pH | 10 | Maintenance and Cleaning                         | 37 |
|                                        | Terminal Assignment               | 11 | 5 Annex                                          | 38 |
|                                        | Installation and Commissioning    | 11 | Product Line                                     | 38 |
|                                        | Wiring Diagrams (pH)              | 12 | Specifications                                   | 39 |
|                                        | Wiring Diagrams (ORP)             | 17 | EC-Type-Examination Certificate                  | 41 |
| 3                                      | Operation                         | 18 | Declaration of Conformity                        | 44 |
|                                        | User Interface                    | 18 | Buffer Charts                                    | 45 |
|                                        | Display                           | 19 | Glossary                                         | 47 |
|                                        | Keypad                            | 19 | Index                                            | 49 |
|                                        | Safety Functions                  | 20 |                                                  |    |

Contents 5

# 1 Assembly

## **Package Contents and Unpacking**

Unpack the device carefully and check the shipment for transport damage and completeness. The package contains:

- Front unit of DULCOMETER® 2201 X pH
- -Lower case
- Short instruction sheet
- This instruction manual

- Bag containing:
  2 sealing plugs
- 5 hexagon nuts 2 3 3 cable glands
- 4
- 5
- 1 rubber reducer 1 sealing insert 4 enclosure screws 6
- 8 3 cable ties 9 3 filler plugs

 $\bigcirc$  1 hinge pin

- 0 3 gaskets1 washer
- 1 washer1 jumper

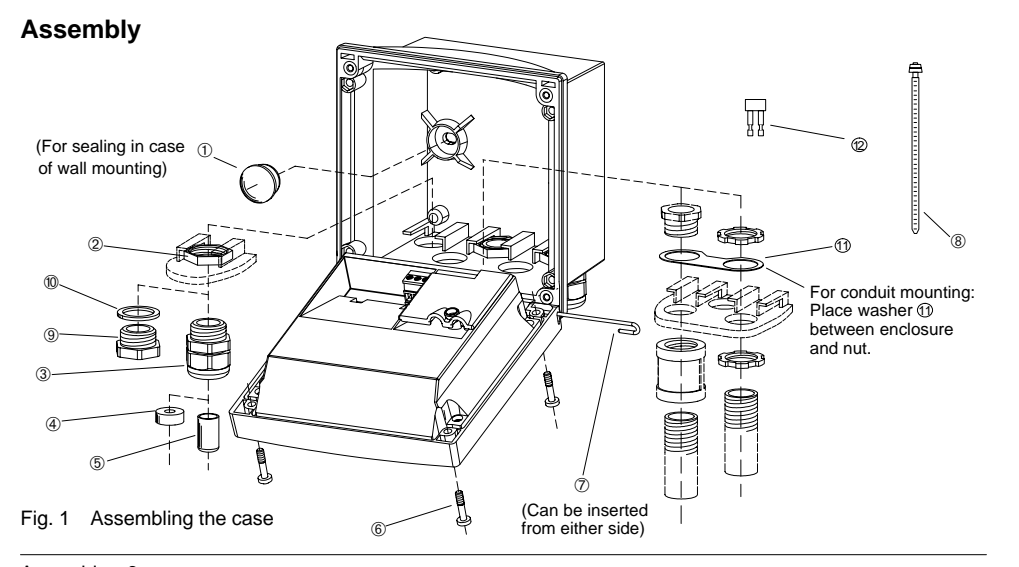

Assembly 6

# **ProMinent**<sup>®</sup>

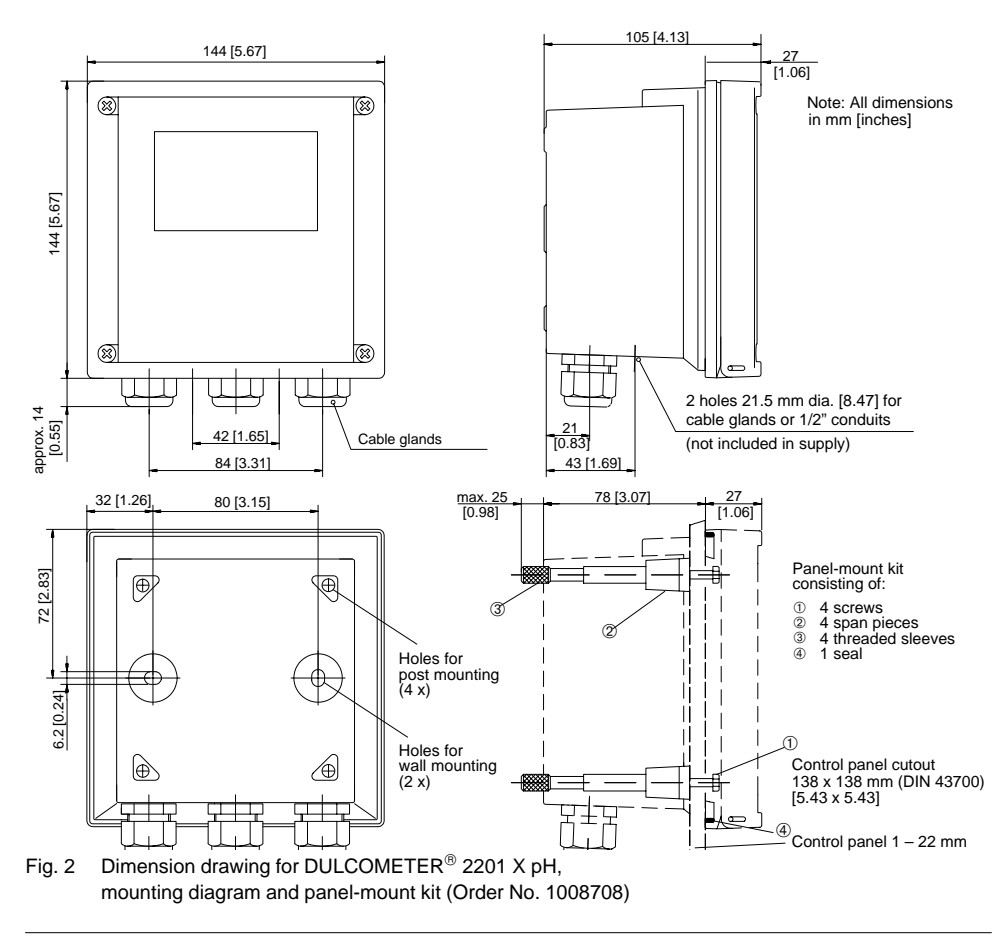

Assembly 7

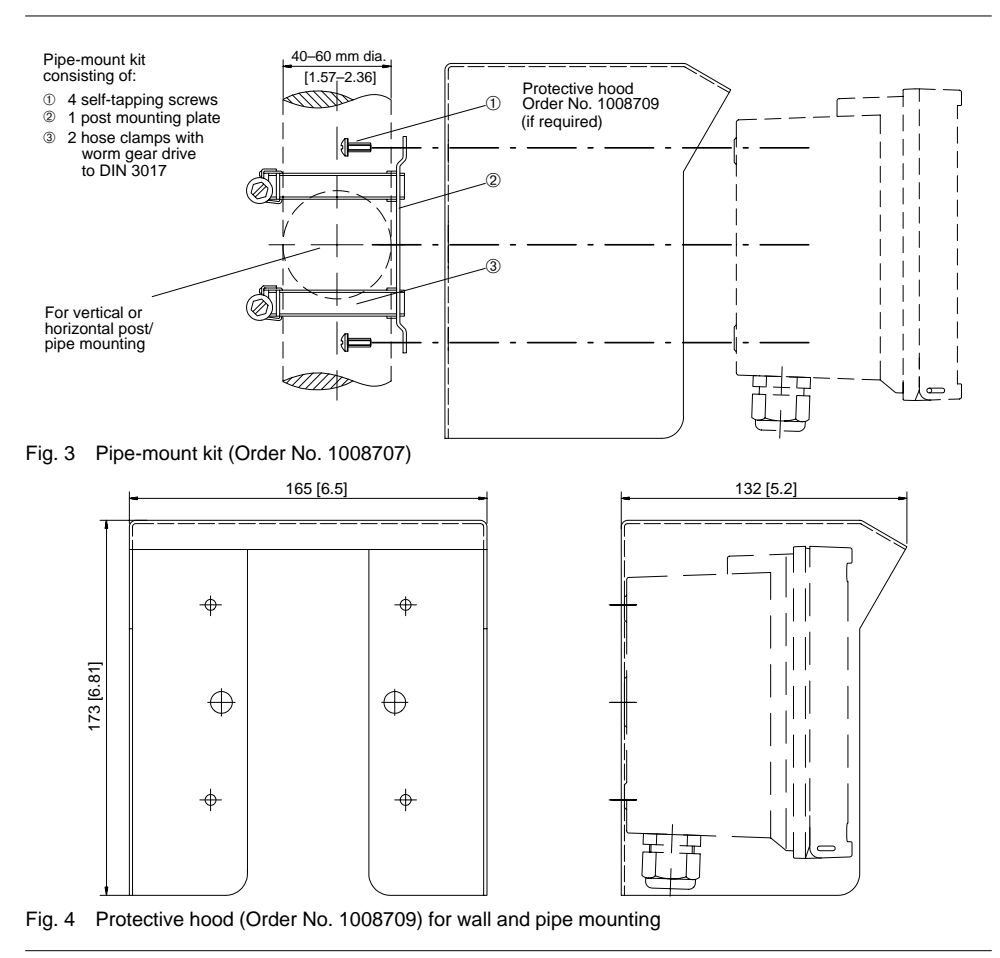

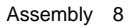

# **ProMinent**®

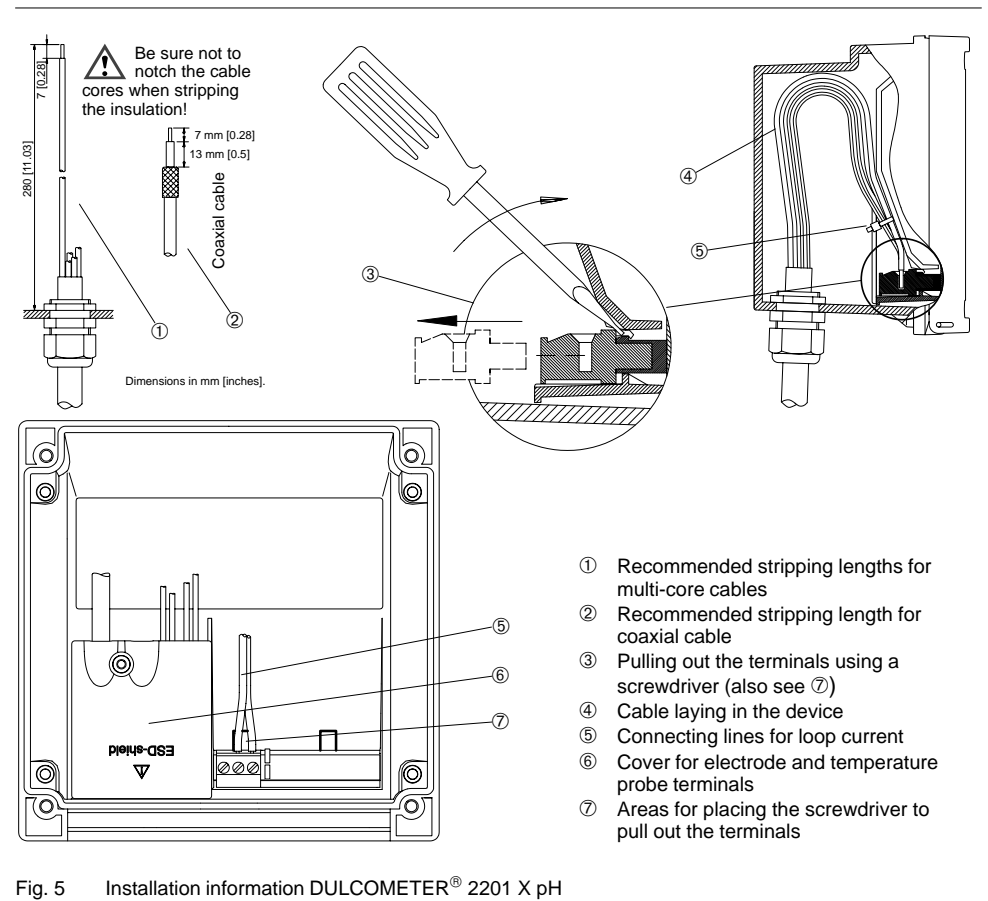

Assembly 9

# 2 Installation, Connection and Commissioning

#### **Proper Use**

DULCOMETER<sup>®</sup> 2201 X pH is used for pH and temperature measurement in industry, the environment, food processing and waste-water field. It can be either field-mounted or fixed into a control panel.

Note

DULCOMETER<sup>®</sup> 2201 X pH is approved for operation in hazardous locations.

# Overview of the DULCOMETER $^{\tiny (B)}$ 2201 X pH

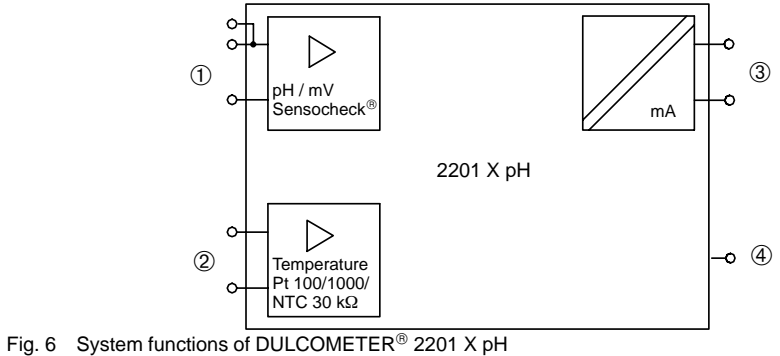

- -
- 1 Inputs for glass and reference electrode
- ② Input for temperature probe
- ③ Current loop 4 20 mA,
- either for pH or mV
- ④ Equipotential bonding

# **ProMinent**®

#### **Terminal Assignment**

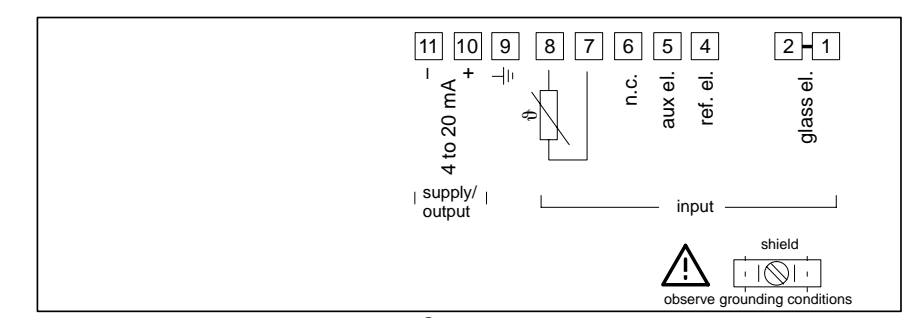

Fig. 7 Terminal assignment of DULCOMETER® 2201 X pH

#### Installation and Commissioning

Warning

Installation and commissioning of the DULCOMETER<sup>®</sup> 2201 X pH may only be carried out in accordance with this instruction manual and per applicable local and national codes. Be sure to observe the technical specifications and input ratings.

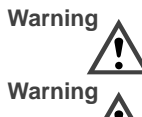

Do not use alternating current or mains power supply!

DULCOMETER<sup>®</sup> 2201 X pH may only be connected to an explosionproof power supply unit (for input ratings refer to annex of Certificate of Conformity). Warning When a configu

When commissioning, a *complete configuration* must be carried out.

For easier installation, the terminal strips are of a plug-in design. The terminals are suitable for single wires and flexible leads up to  $2.5 \text{ mm}^2$  (AWG 14) (see Pg. 9).

See Pg. 12 and following for connection examples.

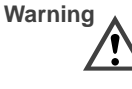

Do not use cable clamp (shield) for reference electrode connection when auxiliary electrode (solution ground) is in use.

## Wiring Diagrams (pH)

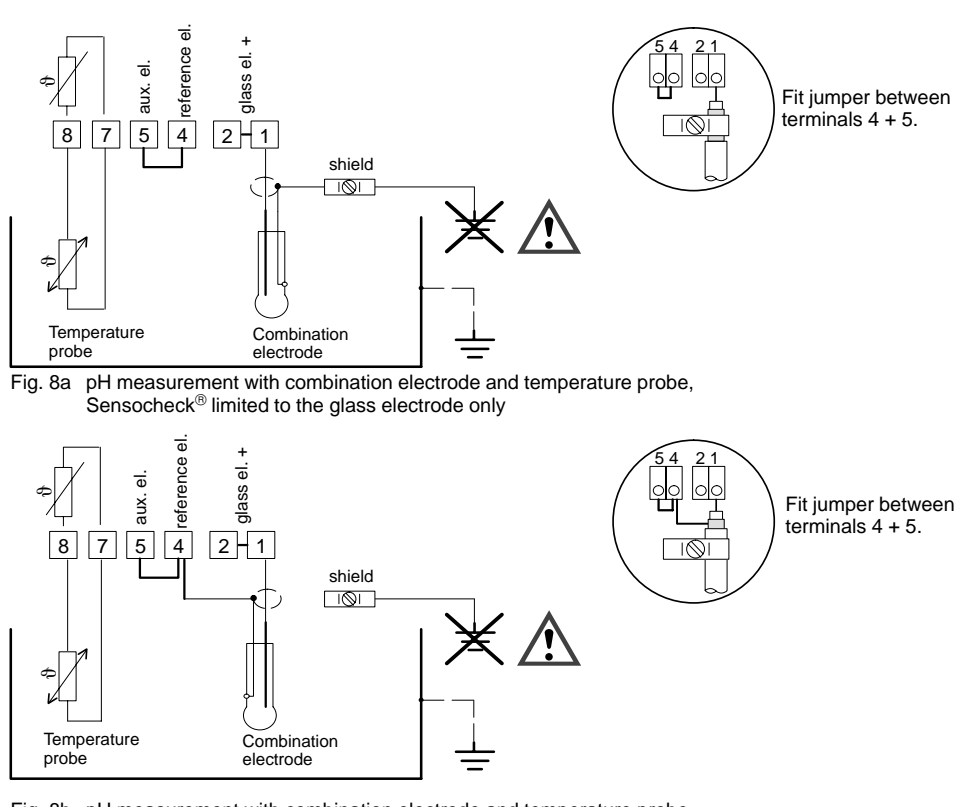

Fig. 8b pH measurement with combination electrode and temperature probe,  ${\sf Sensocheck}^{\circledast}$  limited to the glass electrode only

# **ProMinent**®

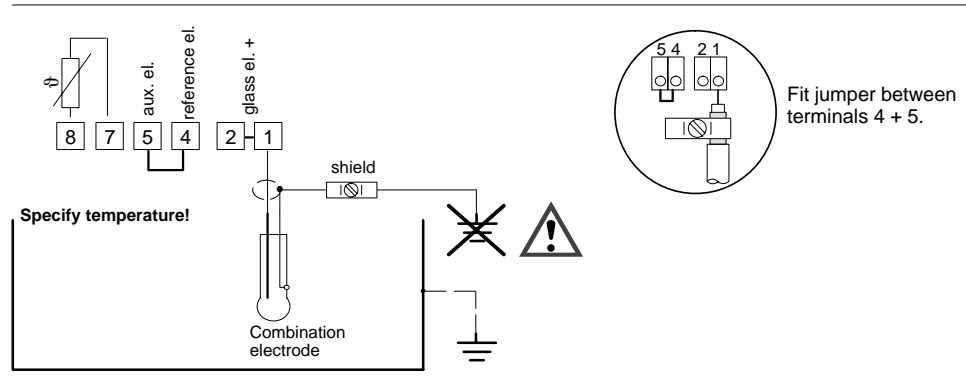

Fig. 9 pH measurement with combination electrode without temperature probe,  $\ensuremath{\mathsf{Sensocheck}}^{\ensuremath{\mathbb{B}}}$  limited to the glass electrode only

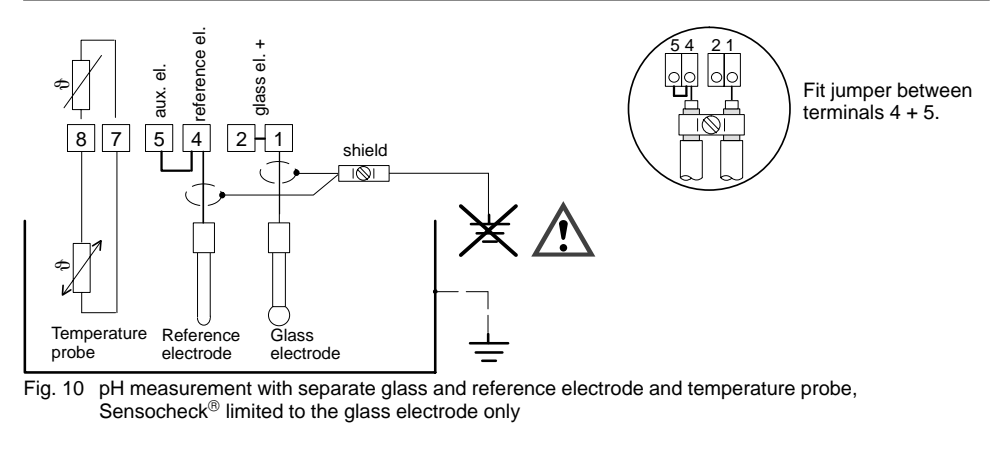

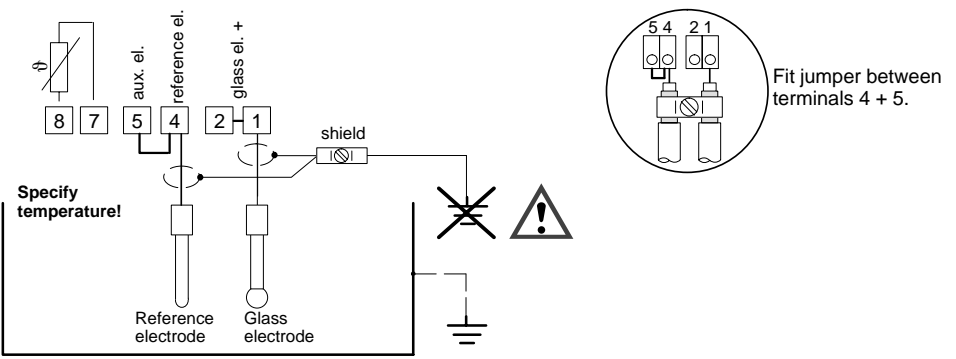

Fig. 11 pH measurement with separate glass and reference electrode without temperature probe, Sensocheck<sup>®</sup> limited to the glass electrode only

# **ProMinent**®

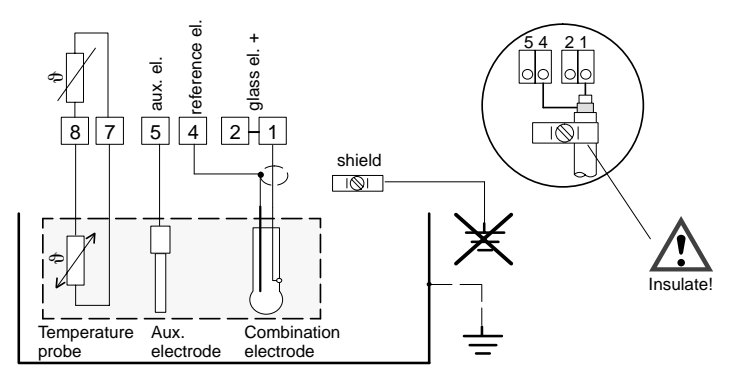

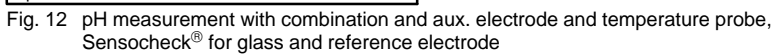

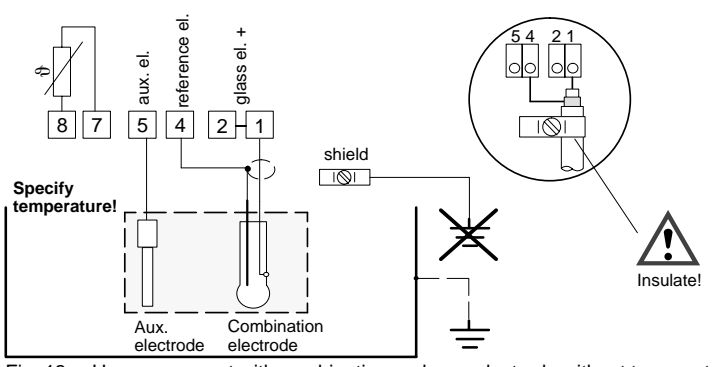

Fig. 13 pH measurement with combination and aux. electrode without temperature probe, Sensocheck<sup>®</sup> for glass and reference electrode

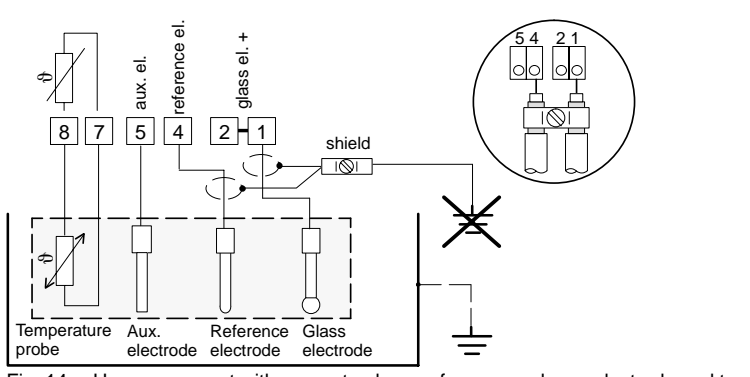

Fig. 14 pH measurement with separate glass, reference and aux. electrode and temperature probe, Sensocheck<sup>®</sup> for glass and reference electrode

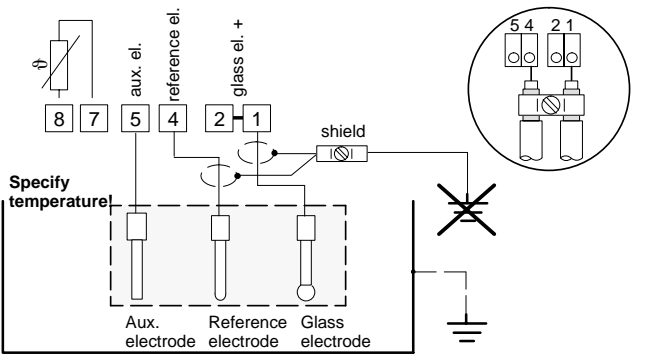

Fig. 15 pH measurement with separate glass, reference and aux. electrode without temperature probe, Sensocheck<sup>®</sup> for glass and reference electrode

# **ProMinent**®

## Wiring Diagrams (ORP)

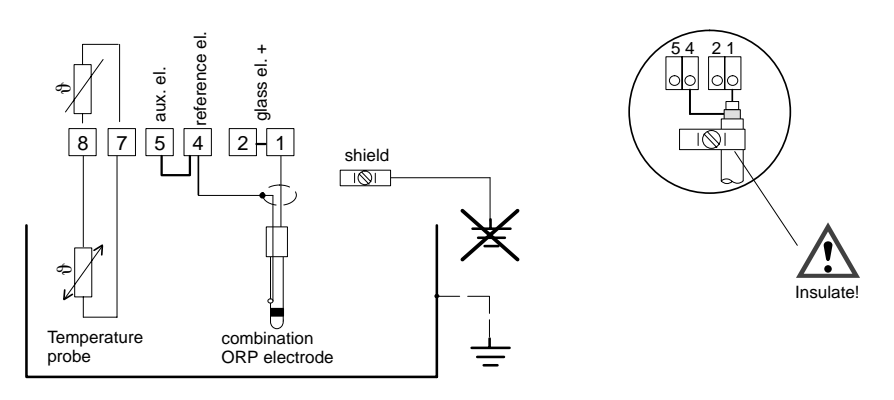

Fig. 16 ORP measurement with separate combination ORP electrode and temperature probe

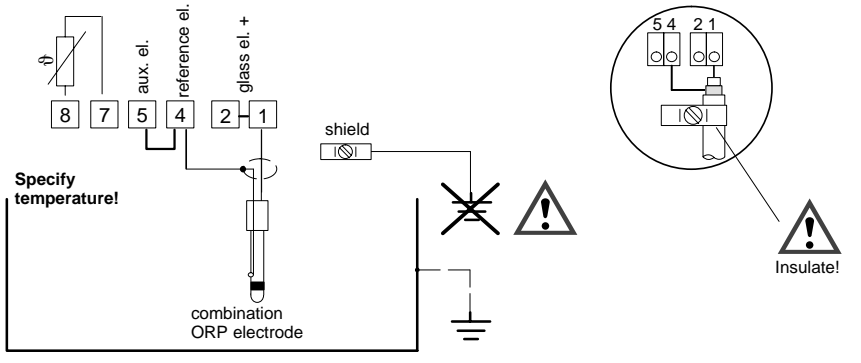

Fig. 17 ORP measurement with combination ORP electrode without temperature probe

# 3 Operation

## **User Interface**

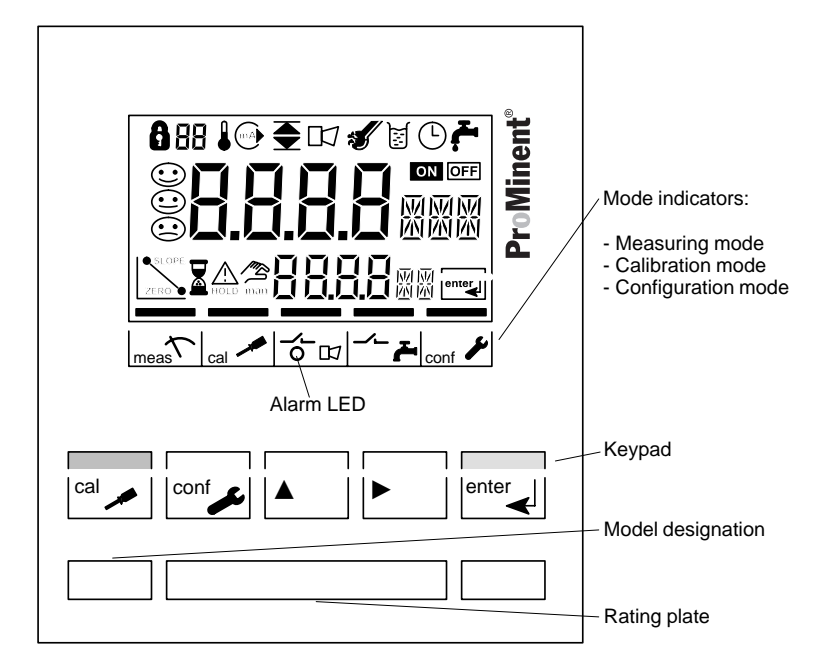

Fig. 18 Front view of DULCOMETER® 2201 X pH

# **ProMinent**<sup>®</sup>

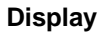

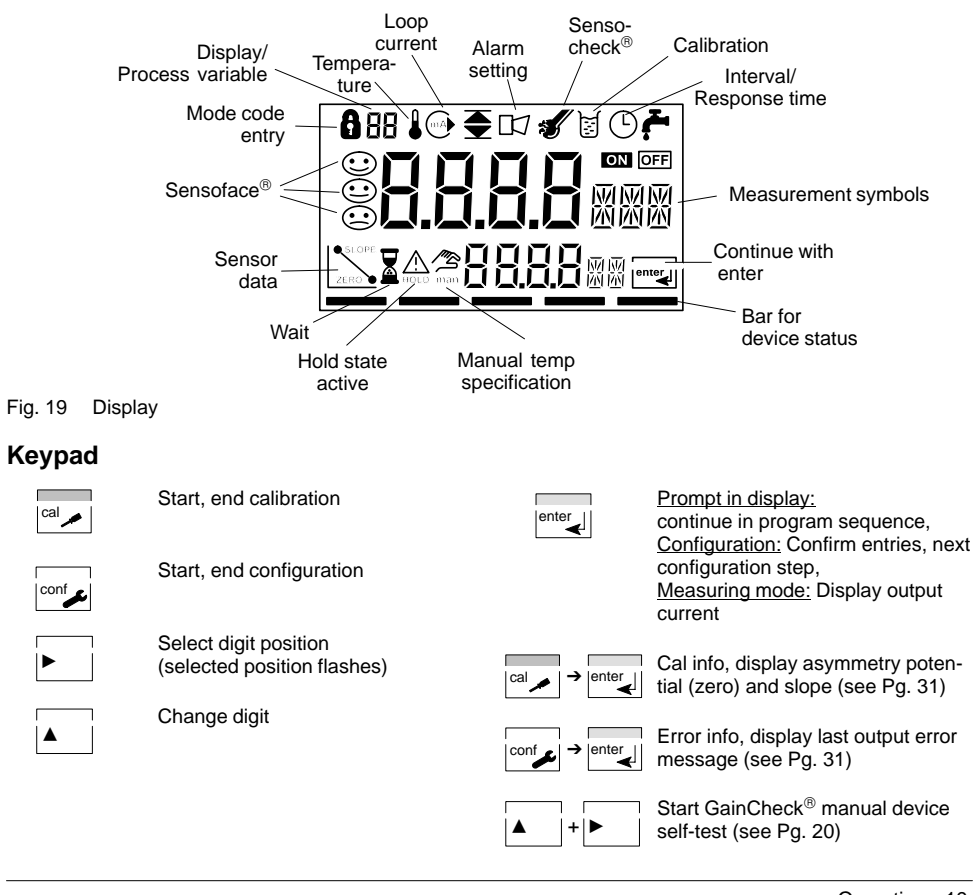

## **Safety Functions**

Sensoface<sup>®</sup> electrode monitoring

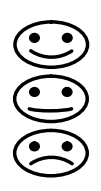

Sensoface® provides information on the electrode condition. The asymmetry potential, slope and response time during calibration are evaluated. Sensocheck® continuously moni-

tors the glass and reference electrode.

For more detailed information, see chapter "Diagnostic, Maintenance and Cleaning" (Pg. 32).

#### GainCheck<sup>®</sup> manual self-test

| + | ► |
|---|---|

Simultaneously pressing  $\blacktriangle$  and  $\blacktriangleright$  starts the manual device self-test.

A display test is carried out, the software version is displayed and the memory and measured value transmission are checked.

#### Automatic self-test

The automatic device self-test checks the memory and the measured-value transmission. It runs automatically in the background at fixed intervals.

## Outputs

#### Loop current

The loop current is controlled by the process variable selected in the configuration. The current beginning and end can be set to any desired value.

To check connected peripherals (e.g. limit switches, controllers), the loop current can be manually specified (see Pg. 36).

#### Alarm

During an error message the alarm LED flashes. Alarm response time is permanently set to 10 s.

Error messages can also be signaled with a 22 mA signal via the loop current (see table on Pg. 23).

## Configuration

Here the basic settings of the device are carried out. Symbols show which parameter is being configured.

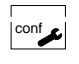

Activate with **conf** change parameter with **a** and **b**, confirm/continue with **enter**, end configuration with **conf** 

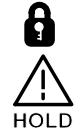

Mode code "1200"

During configuration the loop current is frozen

When the configuration mode is exited, the device remains in the Hold state for safety reasons. This prevents undesirable reactions of the connected peripherals (e.g. limit switches, controllers) due to incorrect settings. The measured value and *Hold* are displayed alternately. Now you can check whether the measured value is plausible and specifically end the Hold state with **enter**. After 20 sec (measured value stabilization) the Hold state is ended.

#### **Configuration parameters**

Before attempting any changes refer to the parameter setup list shown below. This table presents the possible options and the factory settings.

| Picto- | Parameter                                                            | Choices                                                                                                    | Factory                    |
|--------|----------------------------------------------------------------------|----------------------------------------------------------------------------------------------------|----------------------------|
| graph  |                                                                      |                                                                                                    | Setting                    |
| 88     | Meas. variable (when changed, complete configuration required)       | pH 0.00 to 14.00<br>ORP -1,500 to +1,500 mV                                                                                                    | рН                         |
|        | Temperature display /<br>detection                                   | C / °F<br>automatic detection<br><sup>∞</sup> C / °F<br>man <sup>°</sup> C / °F<br>manual specification<br><sup>°</sup> C / °F<br>automatic detection<br>during measurement<br>manual specification<br>during calibration                                                                  | Auto °C                    |
|        | Temperature probe                                                    | Pt 100 / Pt 1000 /<br>NTC 30 kΩ                                                                                                    | Pt 1000                    |
| mA     | Current beginning, current end                                       | 4 mA, 0 to 14 pH,<br>20 mA, 0 to 14 pH                                                                                                    | 4 mA, 0 pH<br>20 mA, 14 pH |
| mA     | Hold state                                                           | Last: Last current value<br>Fix: Loop current specified                                                                                                    | Last                       |
|        | 22 mA signal for error message                                       | On / OFF                                                                                                    | OFF                        |
| Ś      | Sensocheck <sup>®</sup><br>(sensor diagnostics)                      | On / OFF                                                                                                    | OFF                        |
|        | Calibration mode:<br>Automatic with Calimatic <sup>®</sup><br>Manual | BUF -00- Knick techn. buffers<br>BUF -01- Mettler Toledo techn. buffers<br>BUF -02- ProMinent<br>BUF -03- Ciba (94)<br>BUF -04- Mettler Toledo (USA)<br>BUF -05- NIST standard buffers<br>BUF -06- HACH<br>BUF -07- WTW<br>MAN Manual buffer entry<br>DAT Data entry of premeasured values | BUF -02-                   |
| )<br>H | Calibration timer interval                                           | 0000 to 9999 hours                                                                                                    | 0000 (OFF)                 |

#### Calibration

You can conduct either a one or a two-point calibration. The calibration can be carried out with the Calimatic<sup>®</sup> automatic buffer recognition, with manual buffer input or by entering pre-measured electrode data.

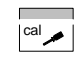

HOL

Activate with **cal** confirm/continue with **enter**, abort with **cal** → **enter** 

During calibration the loop current is frozen. The device is in the Hold state.

When the calibration mode is exited, the device remains in the Hold state for safety reasons. This prevents undesirable reactions of the connected peripherals (e.g. limit switches, controllers) due to incorrect settings. The measured value and *Hold* are displayed alternately. Now you can check whether the measured value is plausible and specifically end the Hold state with **enter** or repeat calibration with **cal.** If you end the Hold state, the device will return to measuring mode after 20 sec (measured value stabilization).

# Automatic calibration with Calimatic $^{\circledast}$ BUF and automatic calibration temp detection

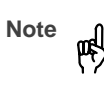

The device can only operate properly when the buffer solutions used correspond to the configured buffer set. Other buffer solutions, even those with the same nominal values, may demonstrate a different temperature behavior. This leads to measurement errors.

Activate calibration by pressing the **cal** key.

Using the  $\blacktriangle$ ,  $\blacktriangleright$  keys enter mode code "1100" and then press enter.

Remove electrode and temperature probe and immerse them in the first buffer solution; it does not matter which buffer solution is taken first.

While the hour glass flashes, the

Start calibration with enter.

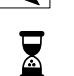

吲

Note

electrode and temperature probe remain in the first buffer solution. The response time of the electrode

and the temperature probe is considerably reduced if the electrode is first moved about in the buffer solution and then held still. Stirring provides stable values faster.

- - DH Buffer recognition

Nominal buffer value is displayed

Stability check:

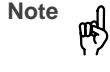

The stability check can be aborted with **cal**. However, accuracy of the calibration will be compromised.

Calibration with the first buffer is completed. Remove the electrode and temperature probe from the first buffer solution and rinse off both thoroughly.

- □ If you would like to carry out a <u>one-point calibra-</u><u>tion</u>, end the calibration now with **cal**. The device then shows the newly determined asymmetry potential in the lower display and the old slope in the main display.
- □ If you would like to carry out a <u>two-point calibra-</u><u>tion</u>, immerse the electrode and the temperature probe in the second buffer solution. Now start the calibration again with **enter**. The calibration process runs again as for the first buffer.

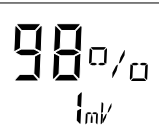

At the end of calibration the slope and asymmetry potential (based on 25 °C) of the electrode are displayed. Calibration is ended with **enter**. The device remains in the Hold state. You can now reinstall the electrode and the temperature probe and end the Hold state with **enter**. After 20 sec. (measured value stabilization) the device returns to measuring mode.

**ProMinent**<sup>®</sup>

Automatic calibration with Calimatic<sup>®</sup> BUF and manual specification of calibration temp

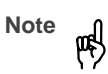

The device can only operate properly when the buffer solutions used correspond to the configured buffer set. Other buffer solutions, even those with the same nominal values, may demonstrate a different temperature behavior. This leads to measurement errors.

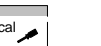

Activate calibration by pressing the **cal** key. Using the ▲, ▶ keys enter mode code *"1100"* and then press **enter**.

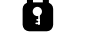

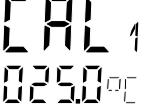

Remove the electrode and immerse it in the first buffer solution; it does not matter which buffer solution is taken first.

Enter the calibration temperature using the  $\blacktriangle$  and  $\blacktriangleright$  keys.

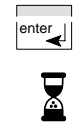

Start calibration with enter.

While the hour glass flashes, the electrode remains in the first buffer solution.

Note

The response time of the electrode is considerably reduced if the electrode is first moved about in the buffer solution and then held still. Stirring provides stable values faster.

Buffer recognition

Nominal buffer value is displayed

Stability check: measured mV value is displayed

Note

The stability check can be aborted with **cal**. However, accuracy of the calibration will be compromised.

Calibration with the first buffer is completed. Remove the electrode from the first buffer solution and rinse it off thoroughly.

□ If you would like to carry out a <u>one-point calibra-</u> <u>tion</u>, end the calibration now with **cal**. The device then shows the newly determined asymmetry potential in the lower display and the old slope in the main display.

Operation 26

If you would like to carry out a <u>two-point calibra-</u><u>tion</u>, immerse the electrode in the second buffer solution. Now start the calibration again with **en-**ter. The calibration process runs again as for the first buffer.

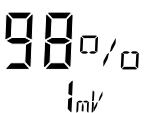

At the end of calibration the slope and asymmetry potential (based on 25 °C) of the electrode are displayed. Calibration is ended with **enter**. The device remains in the Hold state. You can now reinstall the electrode and end the Hold state with **enter**. After 20 sec. (measured value stabilization) the device returns to measuring mode.

#### Manual calibration MAN

with automatic calibration temp detection (if selected in Conf mode)

For calibration with manual buffer specification, you must enter the pH value of the buffer solution used in the device for the proper temperature. This enables calibration with any desired buffer solu-

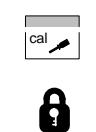

4

tion.

Activate calibration by pressing the cal key

Using the  $\blacktriangle$ ,  $\blacktriangleright$  keys enter mode code "1100" and then press enter.

Remove electrode and temperature probe and immerse them in the first buffer solution; it does not matter which buffer solution is taken first. Confirm with enter.

Set the pH value of your buffer 0 7.00PH solution for the proper temperature with  $\blacktriangle$  and  $\blacktriangleright$ . Start calibration with enter.

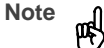

The response time of electrode and temperature probe is considerably reduced if the electrode is first moved about in the buffer solution and then held still.

iimk∕

Stability check: measured mV value is displayed.

# Note μę

The stability check can be aborted with cal. However, the calibration accuracy will be compromised.

**ProMinent**<sup>®</sup>

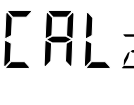

Calibration with the first buffer is completed. Remove the electrode and temperature probe from the first buffer solution and rinse off both thoroughly.

- □ If you would like to carry out a <u>one-point calibra-</u> tion, press cal to end the calibration now. The device then shows the newly determined asymmetry potential (zero point) in the main display and the old slope in the lower display.
- □ If you would like to carry out a two-point calibration, immerse the electrode in the second buffer solution. Enter the pH value of the second buffer solution as has been done with the first buffer. Now start the calibration again with enter. The calibration process runs again as for the first buffer.

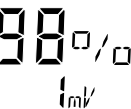

At the end of calibration the slope and asymmetry potential (based on  $25 \,^{\circ}\text{C}$ ) of the electrode are displayed. Press enter to end calibration. The device remains in the Hold state. You can now reinstall the electrode and temperature probe and end the Hold state with enter. After 20 sec (measured value stabilization) the device returns to measuring mode.

#### Manual calibration MAN

with manual specification of calibration temp (if selected in Conf mode)

For calibration with manual buffer specification, you must enter the pH value of the buffer solution used in the device **for the proper temperature**. This enables calibration with any desired buffer solution.

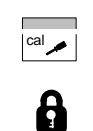

02500

Activate calibration by pressing the **cal** key. Using the ▲, ▶ keys enter mode code *"1100"* and then press

mode code *"1100"* and then press **enter**.

Remove the electrode and immerse it in the first buffer solution; it does not matter which buffer solution is taken first. Enter the calibration temperature using the  $\blacktriangle$  and  $\triangleright$ keys and confirm with **enter**.

Set the pH value of your buffer solution for the proper temperature with and . Start calibration with **enter**.

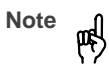

The response time of electrode is considerably reduced if the electrode is first moved about in the buffer solution and then held still.

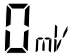

Stability check: measured mV value / is displayed.

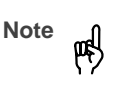

The stability check can be aborted with **cal**. However, the calibration accuracy will be compromised.

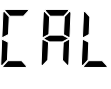

Calibration with the first buffer is completed. Remove the electrode from the first buffer solution and rinse it off thoroughly.

- □ If you would like to carry out a <u>one-point calibra-</u> tion, press **cal** to end the calibration now. The device then shows the newly determined asymmetry potential (zero point) in the main display and the old slope in the lower display.
- □ If you would like to carry out a <u>two-point calibra-</u><u>tion</u>, immerse the electrode in the second buffer solution. Enter the pH value of the second buffer solution as has been done with the first buffer. Now start the calibration again with **enter**. The calibration process runs again as for the first buffer.

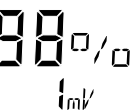

At the end of calibration the slope and asymmetry potential (based on 25 °C) of the electrode are displayed. Press **enter** to end calibration. The device remains in the Hold state. You can now reinstall the electrode and end the Hold state with **enter**. After 20 sec (measured value stabilization) the device returns to measuring mode.

#### Data entry of premeasured electrodes DAT

You can directly enter the slope and asymmetry potential of an electrode. The values must be known, e.g. determined beforehand in the laboratory.

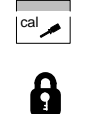

Activate calibration by pressing the **cal** key. Using the ▲, ▶ keys enter mode code *"1100"* and then press **enter**.

Enter asymmetry potential,

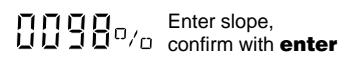

#### Convert slope [%] to slope [mV/pH] at 25 °C

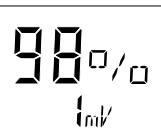

At the end of calibration the slope and asymmetry potential (based on 25 °C) of the electrode are displayed. Press **enter** to end calibration. The device remains in the Hold state. You can now reinstall the electrode and the temperature probe and end the Hold state with **enter**. After 20 sec. (measured value stabilization) the device returns to measuring mode.

**ProMinent**<sup>®</sup>

| %     | 78   | 80   | 82   | 84   | 86   | 88   | 90   | 92   | 94   | 96   | 98   | 100  | 102  |
|-------|------|------|------|------|------|------|------|------|------|------|------|------|------|
| mV/pH | 46.2 | 47.4 | 48.5 | 49.7 | 50.9 | 52.1 | 53.3 | 54.5 | 55.6 | 56.8 | 58.0 | 59.2 | 60.4 |

#### Adjustment of temperature probe

enter.

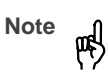

This function should only be used by experts. Incorrectly set parameters may go unnoticed, but change the measuring properties. Especially for Pt 100 temperature probe, it is advisable to perform an adjustment.

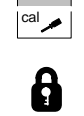

Activate calibration by pressing the cal key. Using the  $\blacktriangle$ ,  $\blacktriangleright$  keys enter mode code "1015" and then press

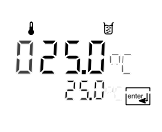

Measure the temperature of the process medium using an external thermometer.

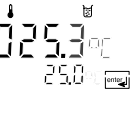

Using the  $\blacktriangle$ ,  $\blacktriangleright$  keys enter the determined temperature value in the main display. If you take over the temperature value shown in the lower display the accretion is with lower display, the correction is without effect.

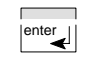

Press enter to confirm the temperature value.

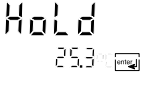

The device remains in the Hold state. You can end the Hold state with **enter**. After 20 sec (measured value stabilization) the device returns to measuring mode.

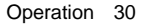

#### Measurement

#### Measuring mode

In the measuring mode the main display shows the configured measured variable (pH or mV) and the secondary display the temperature.

#### Cal info

With **cal** and mode code "0000" you can activate the cal info. Cal info shows the current calibration data for approx. 20 sec. The 20 sec can be reduced by pressing **enter**. During cal info the device is <u>not</u> in Hold state.

#### Error info

With **conf** and mode code *"0000"* you can activate the error info. Error info shows the most recent error message for approx. 20 sec. After that the message will be deleted. The 20 sec can be reduced by pressing **enter**. During error info the device is <u>not</u> in Hold state.

#### Manual temperature specification

The and indicator signals that the temperature will be manually specified. The measuring temperature can be set in the configuration, the calibration temperature in calibration.

The device will enter the Hold state under the following conditions:

configuration:

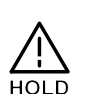

Hold state

For calibration: Mode code 1015 Mode code 1100 Mode code 2222

**ProMinent**<sup>®</sup>

Mode code 1200 Mode code 5555

The loop current is frozen at *Last* or *Fix* (configuration Pg. 23). If the calibration or configuration mode is exited, the device remains in the Hold state for safety reasons. This prevents undesirable reactions of the connected peripherals (e.g. limit switches, controllers) due to incorrect settings. The measured value and *Hold* are displayed alternately. Now you can check whether the measured value is plausible and specifically end the Hold state with **enter**. After 20 sec (measured value stabilization) the device returns to measuring mode.

# 4 Diagnostics, Maintenance and Cleaning

## Sensoface<sup>®</sup>, Sensocheck<sup>®</sup>

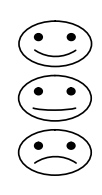

Sensoface<sup>®</sup> provides information on the electrode condition. The slope, asymmetry potential and response time during calibration are evaluated. Sensocheck<sup>®</sup> continuously monitors the glass and reference electrode. With Sensocheck<sup>®</sup> turned off no () appears.

Three Smileys provide information on wear and required maintenance. However, the device can still determine the measured variable and output it via the loop current. Note

The worsening of a Sensoface<sup>®</sup> criterion leads to the devaluation  $\textcircled{}{}^{\textcircled{}}$ or  $\textcircled{}^{\textcircled{}}$  of the Sensoface<sup>®</sup> indicator.

An improvement 🕑 of the Sensoface<sup>®</sup> indicator can only take place after calibration or removal of an electrode defect. 🕑 is only displayed when Sensocheck<sup>®</sup> has been activated.

Note φ

The condition for accurate information is proper calibration.

| Sensofac      | Sensoface <sup>®</sup> displays during calibration |         |                                                                                                    |  |  |  |  |
|---------------|----------------------------------------------------|---------|----------------------------------------------------------------------------------------------------|--|--|--|--|
| Display       | Problem                                            | Status  |                                                                                                    |  |  |  |  |
|               | Electrode re-<br>sponse time                       |         | The electrode adjusts slowly. You should consider replacing it. It may be possible to achieve an improvement by cleaning or, in the case of an electrode stored dry, by "watering". |  |  |  |  |
|               |                                                    | 3       | The electrode adjusts very slowly to the measured value. Correct mea-<br>surement is no longer ensured. The electrode should be replaced.                                           |  |  |  |  |
| SLOPE<br>ZERO | Asymmetry<br>potential and                         | $\odot$ | Asymmetry potential (zero point) and slope of the electrode are still okay, however the electrode should be replaced soon.                                                          |  |  |  |  |
|               | slope                                              |         | Asymmetry potential (zero point) and/or slope of the electrode have reached values which no longer ensure proper calibration. It is advisable to replace the electrode.             |  |  |  |  |

# **ProMinent**®

| Sensofac | Sensoface <sup>®</sup> displays during measurement |                                                                                                    |  |  |  |  |
|----------|----------------------------------------------------|----------------------------------------------------------------------------------------------------|--|--|--|--|
| Display  | Problem                                            | Status                                                                                                    |  |  |  |  |
| )<br>L   | Calibration<br>timer                               | <ul> <li>Over 80 % of the calibration interval has already past.</li> <li>The calibration interval has been exceeded.</li> </ul> |  |  |  |  |
| s        | Electrode<br>defect                                | Check the electrode and its connections (also see error messages 33 and 34).                                                     |  |  |  |  |

## **Error Messages**

When one of the following error messages is output, the device can no longer correctly determine the measured variable or output it via the loop current.

During an error message the alarm LED flashes. The alarm response time is permanently set to 10 sec.

During alarm condition the device does not switch into Hold state. The current loop will remain active and still represents the currently displayed reading. If 22 mA function is configured (see page 23), error messages will also be indicated with a 22 mA signal. Error info

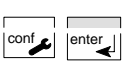

With **conf** and mode code "0000" you can activate the error info. Error info shows the most recent error message for approx. 20 sec. After that the message will be deleted. The 20 sec can be reduced by pressing **enter**. During error info the device is <u>not</u> in Hold state.

| Error<br>number | Display<br>(flashing) | Problem         | Possible causes                                                                                                    |
|-----------------|-----------------------|-----------------|----------------------------------------------------------------------------------------------------|
| Err 01          | 1 <b>7.00</b> ph      | pH electrode    | <ul> <li>Electrode defective</li> <li>Too little electrolyte in electrode</li> <li>Electrode not connected</li> <li>Break in electrode cable</li> <li>Incorrect electrode connected</li> <li>Measured pH value less than 0 or greater than +14</li> </ul> |
| Err 02          |                       | Redox electrode | <ul> <li>Electrode defective</li> <li>Electrode not connected</li> <li>Break in electrode cable</li> <li>Measured electrode voltage less than -1500 mV or greater than +1500 mV</li> </ul>                                                                |

| Error<br>number | Display<br>(flashing) | Problem                  | Possible causes                                                                                                    |
|-----------------|-----------------------|--------------------------|----------------------------------------------------------------------------------------------------|
| Err 03          |                       | Temperature probe        | <ul> <li>Incorrect temperature probe connected or configured</li> <li>Open or short circuit in temperature probe</li> <li>Measured temperature less than -20 °C or greater than<br/>+150 °C (NTC 30 kΩ: +130 °C)</li> </ul>                                                                                               |
| Err 21          | mA                    | Loop current             | - Measured value below configured current beginning<br>- Check configuration current beginning (see Pg. 23)                                                                                                    |
| Err 22          | mA                    | Loop current             | - Measured value above configured current end<br>- Check configuration current end (see Pg. 23)                                                                                                    |
| Err 23          | mA                    | Loop current             | - Configured current span too large or too small<br>(Difference between current beginning and end)                                                                                                    |
| Err 33          | <b>S</b>              | Glass electrode          | <ul> <li>Glass electrode defective</li> <li>Connection cable or electrode cap defective</li> <li>Connection terminals or electrode cap dirty</li> </ul>                                                                                                    |
| Err 34          | Ś                     | Reference elec-<br>trode | <ul> <li>Reference electrode defective</li> <li>Connection cable or electrode cap defective</li> <li>Connection terminals or electrode cap dirty</li> <li>Jumper between terminal 4 and 5 missing<br/>(see Figs. 8a – 11 on Pg. 12 and the following)</li> </ul>                                                          |
| Err 98          | EonF                  | System error             | <ul> <li>Configuration or calibration data defective; completely<br/>reconfigure and recalibrate the device</li> <li>Measured value transmission defective</li> <li>Memory error in device program (PROM defective)</li> </ul>                                                                                            |
| Err 99          | FA IL                 | Factory settings         | - EEPROM or RAM defective,<br>- Error in factory settings<br>This error message normally should not occur, as the<br>data are protected from loss by multiple safety functions.<br>Should this error message nevertheless occur, there is<br>no remedy. The device must be repaired and recali-<br>brated at the factory. |

## **Calibration Error Messages**

(only during calibration)

| Display       | Problem                                                                                                    | Possible causes                                                                                                    |
|---------------|----------------------------------------------------------------------------------------------------|----------------------------------------------------------------------------------------------------|
| SLOPE<br>ZERO | Asymmetry poten-<br>tial (zero) out of<br>range (±60 mV)                                                      | <ul> <li>Electrode "worn out"</li> <li>Buffer solutions contaminated</li> <li>Buffer does not belong to configured buffer set</li> <li>Temperature probe not immersed in buffer solution (for automatic temperature compensation)</li> <li>Wrong buffer temperature set (for manual temperature specification)</li> <li>Electrode with nominal zero point &lt; pH 6 or &gt; pH 8 is used</li> </ul>                                                                     |
|               | Electrode slope<br>out of range<br>(80 – 103 %)                                                               | <ul> <li>Electrode "worn out"</li> <li>Buffer solutions contaminated</li> <li>Buffer does not belong to configured buffer set</li> <li>Temperature probe not immersed in buffer solution (for automatic temperature compensation)</li> <li>Wrong buffer temperature set (for manual temperature specification)</li> <li>Electrode used has different nominal slope</li> </ul>                                                                                           |
|               | Problems during<br>recognition of the<br>buffer solution                                                      | <ul> <li>Same or similar buffer solution was used for both calibration steps</li> <li>Buffer solution used does not belong to buffer set currently configured in the device</li> <li>During manual calibration the buffer solutions were not used in the specified order</li> <li>Buffer solutions contaminated</li> <li>Electrode defective</li> <li>Electrode cable defective</li> <li>Wrong buffer temperature set (for manual temperature specification)</li> </ul> |
|               | Calibration was<br>canceled after<br>approx. 2 minutes,<br>because the elec-<br>trode drift was too<br>large. | <ul> <li>Electrode defective or dirty</li> <li>No electrolyte in the electrode</li> <li>Electrode cable insufficiently shielded or defective</li> <li>Strong electric fields influence the measurement</li> <li>Major temperature fluctuation of the buffer solution</li> <li>No buffer solution or extremely diluted</li> </ul>                                                                                                    |

#### **Diagnostics Functions**

#### Cal info

Pressing **cal** and entering mode code "0000" is going to activate the cal info. Cal info shows the current calibration data for approx. 20 sec. During cal info the device is <u>not</u> in Hold state.

#### Error info

Pressing **conf** and entering mode code "0000" is going to activate the error info. Error info shows the most recent error message for approx. 20 sec. After that the message will be deleted. The 20 sec can be reduced by pressing **enter**. During error infothe device is <u>not</u> in Hold state.

#### **Display electrode potential**

During electrode maintenance it is useful to directly indicate the electrode potential. This allows, for example, to check electrode response after cleaning.

Pressing **cal** and entering mode code "2222" will display the electrode potential. The device is in Hold state.

#### **Display loop current**

Pressing **enter** in measuring mode displays the loop current for a few seconds.

#### **Current source**

To check the connected peripherals (e.g. limit switches, controllers), the loop current can be manually specified.

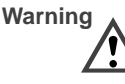

In the current source function the loop current no longer follows the measured value! It is manually specified.

Therefore, it must be ensured that the connected devices (control room, controllers, indicators) do not interpret the current value as a measured value!

Pressing **conf** and entering mode code "5555" you enter the current source mode. Specify the loop current using ▶, ▲ and **enter**. The present loop current is shown in the lower display. Pressing **conf** exits the current source mode again.

#### GainCheck<sup>®</sup> manual device self-test

To start press  $\blacktriangle$  and  $\blacktriangleright$  simultaneously.

A display test is carried out, the software version is displayed and the memory and measured-value transmission checked.

#### Automatic device self-test

The automatic device self-test checks the memory and the measured-value transmission. It runs automatically in the background at fixed intervals.

## **Maintenance and Cleaning**

#### Maintenance

 $\mbox{DULCOMETER}^{\mbox{\scriptsize @}}$  2201 X pH contains no user repairable components.

#### Cleaning

To remove dust, dirt and spots, the external surfaces of the device may be wiped with a damp, lint-free cloth. A mild household cleaner may also be used if necessary.

# 5 Annex

## **Product Line**

#### Device

| Device                                |          |
|---------------------------------------|----------|
|                                       | Ref. No. |
| DULCOMETER <sup>®</sup> 2201 X pH for | 1008672  |
| application in hazardous areas        |          |

#### **Mounting Accessories**

|                 | Ref. No |
|-----------------|---------|
| Pipe-mount kit  | 1008707 |
| Panel-mount kit | 1008708 |
| Protective hood | 1008709 |
|                 |         |

## Suggested Power Supplies

|                       | Ref. No. |
|-----------------------|----------|
| Repeater power supply |          |
| 90 - 253 Vac          | 1008721  |
| 24 Vac/dc             | 1008722  |

# **ProMinent**<sup>®</sup>

## Specifications

| pH/mV input                                                                      | EEx ia IIC                                                               |                                              |                                                                                                    |                                         | -Manual e                                                     | entry of individ                                     | lual buffer |
|----------------------------------------------------------------------------------|--------------------------------------------------------------------------|----------------------------------------------|----------------------------------------------------------------------------------------------------|-----------------------------------------|---------------------------------------------------------------|------------------------------------------------------|-------------|
| Ranges                                                                           | pH value 0.00 to +14.00<br>mV value –1500 to +1500 mV                    |                                              |                                                                                                    | values (MAN)<br>–Data entry for pre-mea |                                                               |                                                      | sured       |
| Glass                                                                            | $ \begin{array}{llllllllllllllllllllllllllllllllllll$                    |                                              | Caltimor                                                                                                    | –Temperature probe adjustment           |                                                               |                                                      |             |
| Reference                                                                        |                                                                          |                                              | Calibration                                                                                                    | Asymmetry potential ± 60 mV             |                                                               |                                                      |             |
| Meas. error<br>(± 1 count)                                                       | pH value<br>mV                                                           | < 0.02<br>< 1 mV                             |                                                                                                    | Tanges                                  | For values outside this range, displa message (Sensoface®)    |                                                      |             |
| Electrode<br>monitoring                                                          | Sensocheck <sup>®</sup> : Monitoring of glass<br>and reference electrode |                                              |                                                                                                    | Temp input                              | Pt 100 / Pt<br>EEx ia IIC                                     | 1000 / NTC 3                                         | 0 kΩ        |
| Alarm                                                                            | (can be switched off) Determination during calibra                       |                                              | alibration                                                                                                    | Ranges                                  | NTC                                                           | -20.0 to +13                                         | 30.0 °C     |
| limits                                                                           |                                                                          |                                              |                                                                                                    |                                         | Pt                                                            | -4 to +200 °C<br>-20.0 to +150.0 °C<br>-4 to +302 °F |             |
| standardiza-                                                                     | with the b                                                               | ouffer sets:                                 | calibration                                                                                                    | Meas, error                             | ror $< 0.5 \mathrm{K}^{2}$ + 1 col                            |                                                      | •           |
| tion <sup>*)</sup>                                                               | -01 Knic<br>(corr<br>Tole                                                | k technical b<br>espond to M<br>do techn, bu | ouffers<br>lettler<br>ffers)                                                                                                    | Temp com-<br>pensation                  | automatic with Pt 100 / Pt 1000 / NTC 30 k $\Omega$ or manual |                                                      |             |
|                                                                                  | 2.00                                                                     | /4.01/7.00/9                                 | .21                                                                                                    | Display                                 | LC display, alarm LED                                         |                                                      |             |
| -02- ProMinent®<br>2.00/4.00/7.00/9.00<br>-03- Ciba (94)<br>2.06/4.00/7.00/10.00 |                                                                          | Loop<br>current<br>EEx ib IIC                | 4 to 20 mA, floating<br>22 mA for error message <sup>*)</sup><br>supply voltage 12 to 30 V<br>$I_{max} = 100$ mA, $P_{max} = 0.8$ W |                                         |                                                               |                                                      |             |
|                                                                                  | 4.00                                                                     | /7.00/10.01                                  | 567.0                                                                                                    | Current error                           | < 0.3 % of                                                    | current value                                        | ± 50 μA     |
| -05- Standard buffers NIST<br>4.006/6.865/9.180                                  |                                                                          | Current source                               | 3.80 mA to 22.00 mA                                                                                                    |                                         |                                                               |                                                      |             |
|                                                                                  | -06- HAC<br>4.00<br>-07- WTV                                             | ∙∺<br>/7.00/10.18<br>V techn_buf             | fers                                                                                                    | Start/end of scale <sup>*)</sup>        | as desired                                                    | within pH or n                                       | nV ranges   |
|                                                                                  | 2.00                                                                     | /4.01/7.00/1                                 | 0.00                                                                                                    | Spans <sup>*)</sup>                     | pH value 2.00 to 14.00<br>mV value 200 to 3000 mV             |                                                      |             |

| Explosion<br>protection                                 | II 2 (1) G EEx ib [ia] IIC T6<br>CE 0032 TÜV 01 ATEX 1688                                                                           |  |  |  |
|---------------------------------------------------------|----------------------------------------------------------------------------------------------------|--|--|--|
| Data<br>retention                                       | > 10 years (EEPROM)                                                                                                    |  |  |  |
| EMC                                                     | Emitted interference:<br>EN 61 326 Class B<br>Immunity to interference:<br>EN 61 326, EN 61 326/A1                                  |  |  |  |
| Temperature                                             | Operating/environmental temp<br>-20 to +55 °C<br>Transport and storage temp<br>-20 to +70 °C                                        |  |  |  |
| Enclosure                                               | Material: thermoplastic polyester, re-<br>inforced (polybutylene terephthalate)<br>Protection: IP 65<br>Color: bluish gray RAL 7031 |  |  |  |
| Cable glands                                            | 3 breakthroughs for included cable<br>glands<br>2 breakthroughs for cable glands,<br>NPT 1/2 " or Rigid Metallic Conduit            |  |  |  |
| Dimensions                                              | See Dimension drawings, Pg. 7 ff                                                                                                    |  |  |  |
| Weight                                                  | approx. 1 kg                                                                                                    |  |  |  |
| *) user defined 1) doubles every 10 K<br>2) Pt 100: 1 K |                                                                                                    |  |  |  |

# **ProMinent**<sup>®</sup>

## **EC-Type-Examination Certificate**

|                                  |                                                                                                    | 「「長元時間とは、                                                                                                    |
|----------------------------------|----------------------------------------------------------------------------------------------------|----------------------------------------------------------------------------------------------------|
|                                  |                                                                                                    | Translation                                                                                                    |
| (1)                              | EC-T                                                                                                    | YPE EXAMINATION CERTIFICATE                                                                                                    |
| (2)                              | Equipment or Protective<br>atmospheres - Directive                                                                          | e System intended for use in potentially explosive                                                                                                    |
| (3)                              | EC-Type Examination (                                                                                                    | Certificate Number                                                                                                    |
|                                  |                                                                                                    | TÜV 01 ATEX 1688                                                                                                    |
| (4)                              | Equipment or<br>Protective System:                                                                                          | Transmitter type 22*1 X pH/**                                                                                                    |
| (5)<br>(6)                       | Manufacturer:<br>Address:                                                                                                   | ProMinent Dosiertechnik GmbH<br>D-69123 Heidelberg, Im Schuhmachergewann 5-11                                                                                                    |
| (7)                              | This equipment or pro<br>schedule to this certific                                                                          | tective system and any acceptable variation thereto is specified in the<br>ate and the documents therein referred to.                                                                                                    |
| (8)                              | The TÜV Hannover/Se<br>Article 9 of the Counci<br>protective system ha<br>Requirements relating<br>intended for use in pote | chsen-Anhalt e.V., TÜV Certification Body N° 0032 in accordance will<br>i Diractive 94/94/EC of March 23, 1994, cartifica that this equipment of<br>s been found to comply with the Essential Health and Safet<br>to the design and construction of equipment and protective system<br>intally explosive atmospheres given in Annex II to the Directive. |
|                                  | The examination and te                                                                                                    | est results are recorded in confidential report Nº 01 PX 06810.                                                                                                    |
| (9)                              | Compliance with the<br>compliance with:                                                                                     | Essential Health and Safety Requirements has been assured by                                                                                                    |
|                                  | EN 50 014:1997                                                                                                    | EN 50 020:1994                                                                                                    |
| (10)                             | If the sign "X" is plac<br>protective system is su<br>certificate.                                                          | ced after the certification number, it indicates that the equipment or<br>ubject to special conditions for safe use specified in the schedule to thi                                                                                                    |
| (11)                             | This EC-TYPE EXAMI<br>the specified equipme<br>Directive apply to the n                                                     | NATION CERTIFICATE relates only to the design and construction or<br>ent or protective system. If applicable, further requirements of thi<br>nanufacture and supply of this equipment or protective system.                                                                                                    |
| (12)                             | The marking of the equ                                                                                                    | ipment or protective system shall include the following:                                                                                                    |
|                                  |                                                                                                    | (Ex) III 2 (1) G EEx Ib [ia] IIC T6                                                                                                    |
| TÜV H<br>TÜV C<br>Am Tİ<br>D-305 | lannover/Sachsen-Anhalt e.V.<br>ERT-Zertifizierungsstelle<br>IV 1<br>19 Hannover                                            | Hennover, 2001-03-14                                                                                                    |
| Ŷĺ                               | indel                                                                                                    |                                                                                                    |
| Head<br>Certi                    | of the<br>fication Body                                                                                                    | いのの                                                                                                    |
|                                  |                                                                                                    |                                                                                                    |

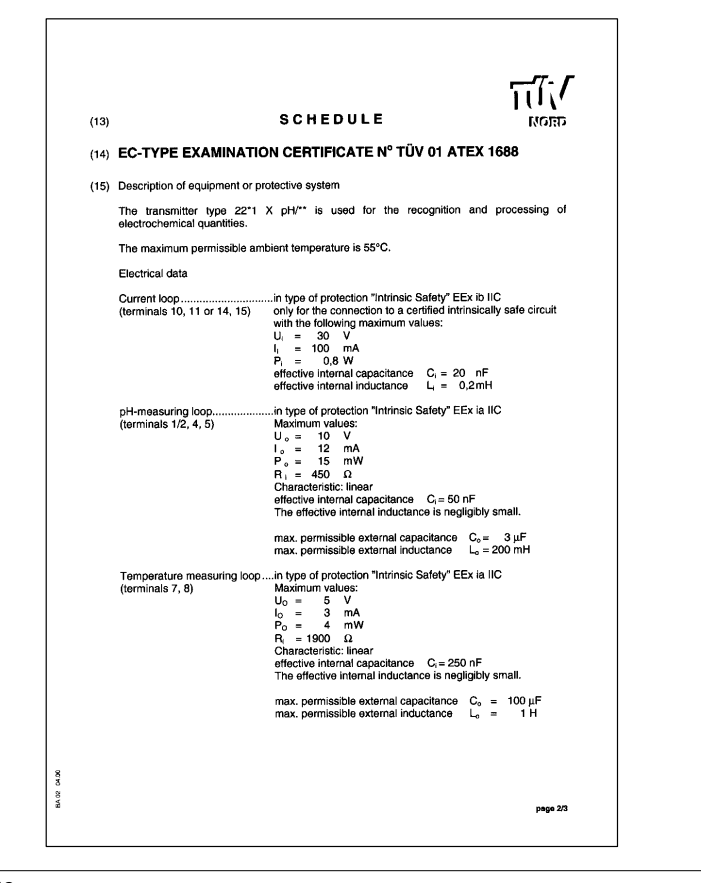

# **ProMinent**<sup>®</sup>

| _   | Schedule EC-                                                                              | type examination certificate N° TÜV 01 ATEX 166                                                               | สสถม <sub>8</sub>                     |
|-----|-------------------------------------------------------------------------------------------|----------------------------------------------------------------------------------------------------|---------------------------------------|
|     | DF-output<br>(terminals 17, 18, 19)                                                       |                                                                                                    | aliC<br>Ny smali.<br>G.= 3 uF         |
|     |                                                                                           | max. permissible external inductance                                                                          | L <sub>o</sub> = 150 mH               |
|     | EP (PA)<br>(Terminal 9 or 16)                                                             | for the connection to the equipotential bone                                                                  | ting system                           |
|     | The current loop is safely<br>output up to a voltage of 60<br>the DF-output are galvanica | galvanically separated from the measuring k<br>V. The pH-measuring loop, the temperature m<br>ally connected. | oops and the DF-<br>easuring loop and |
| (14 | <ol><li>Test documents are listed in</li></ol>                                            | n the test report No. 01 PX 06810.                                                                            |                                       |
| (1  | 7) Special condition for safe us                                                          | se                                                                                                    |                                       |
|     | none                                                                                      |                                                                                                    |                                       |
| (1  | <li>B) Essential Health and Safety</li>                                                   | / Requirements                                                                                                |                                       |
|     | no additional ones                                                                        |                                                                                                    |                                       |
|     |                                                                                           |                                                                                                    |                                       |
|     |                                                                                           |                                                                                                    |                                       |
|     |                                                                                           |                                                                                                    |                                       |
|     |                                                                                           |                                                                                                    |                                       |
|     |                                                                                           |                                                                                                    |                                       |
|     |                                                                                           |                                                                                                    |                                       |
| ŝ   |                                                                                           |                                                                                                    |                                       |

## **Declaration of Conformity**

| We,                                                                                                    | ProMinent Dosiertechnik GmbH<br>Im Schuhmachergewann 5 - 11                                                                                                    |                     |
|----------------------------------------------------------------------------------------------------|----------------------------------------------------------------------------------------------------|---------------------|
|                                                                                                    | D - 69123 Heidelberg                                                                                                    |                     |
| hereby declare that, on the basis<br>circulation by us, the product spe<br>and health stipulations laid down<br>Any modification to the product r | of its functional concept and design and in the version broug<br>terified in the following complies with the relevant, fundamenta<br>by EC directives<br>of approved by us will invalidate this declaration. | ht into<br>I safety |
| Product description :                                                                                                    | Dulcometer transducer                                                                                                    |                     |
| Product type :                                                                                                    | 2201 Х рН                                                                                                    |                     |
| Serial number :                                                                                                    | see type identification plate on device                                                                                                    |                     |
| Relevant EC regulations :                                                                                                    | EC - EMC - regulation (89/336/EEC subsequently 9<br>EC directive for devices in hazardous areas 94/9/E                                                                                                    | 2/31 EEC)<br>C      |
| Harmonised standards used,<br>in particular :                                                                                                    | DIN EN 61326, DIN EN 50014, DIN EN 50020                                                                                                    |                     |
| National standards and other<br>technical specifications used,<br>in particular :                                                                 |                                                                                                    |                     |
| Date/manufacturer's signature :                                                                                                    | Kanfred Miller+                                                                                                    | May 14, 2001        |
| The undersigned :                                                                                                    | Manfred Häholt                                                                                                    |                     |

# **ProMinent**<sup>®</sup>

## **Buffer Charts**

| -01-                                         | Knick technical but<br>(correspond to Me                     | ffers<br>ttler-Toledo teo                                    | hnical buffers)                                      |                                                      | -03- Cit<br>Nominal                    | ba (94) buffers<br>values: 2.06, 4.00                       | 0. 7.00. 10.00                                |                                        |                                                                                                    |
|----------------------------------------------|--------------------------------------------------------------|--------------------------------------------------------------|------------------------------------------------------|------------------------------------------------------|----------------------------------------|-------------------------------------------------------------|-----------------------------------------------|----------------------------------------|----------------------------------------------------------------------------------------------------|
| °C                                           | pH                                                           |                                                              | , innear barrerey                                    |                                                      | °C                                     | pH                                                          | , 1.00, 10.00                                 |                                        |                                                                                                    |
| 0                                            | 2.03                                                         | 4.01                                                         | 7.12                                                 | 9.52                                                 | 0                                      | 2.04                                                        | 4.00                                          | 7.10                                   | 10.30                                                                                                 |
| 5                                            | 2.02                                                         | 4.01                                                         | 7.09                                                 | 9.45                                                 | 5                                      | 2.09                                                        | 4.02                                          | 7.08                                   | 10.21                                                                                                 |
| 10                                           | 2.01                                                         | 4.00                                                         | 7.06                                                 | 9.38                                                 | 10                                     | 2.07                                                        | 4.00                                          | 7.05                                   | 10.14                                                                                                 |
| 15                                           | 2.00                                                         | 4.00                                                         | 7.04                                                 | 9.32                                                 | 15                                     | 2.08                                                        | 4.00                                          | 7.02                                   | 10.06                                                                                                 |
| 20                                           | 2.00                                                         | 4.00                                                         | 7.02                                                 | 9.26                                                 | 20                                     | 2.09                                                        | 4.01                                          | 6.98                                   | 9.99                                                                                                  |
| 25                                           | 2.00                                                         | 4.01                                                         | 7.00                                                 | 9.21                                                 | 25                                     | 2.08                                                        | 4.02                                          | 6.98                                   | 9.95                                                                                                  |
| 30                                           | 1.99                                                         | 4.01                                                         | 6.99                                                 | 9.16                                                 | 30                                     | 2.06                                                        | 4.00                                          | 6.96                                   | 9.89                                                                                                  |
| 35                                           | 1.99                                                         | 4.02                                                         | 6.98                                                 | 9.11                                                 | 35                                     | 2.06                                                        | 4.01                                          | 6.95                                   | 9.85                                                                                                  |
| 40                                           | 1.98                                                         | 4.03                                                         | 6.97                                                 | 9.06                                                 | 40                                     | 2.07                                                        | 4.02                                          | 6.94                                   | 9.81                                                                                                  |
| 45                                           | 1.98                                                         | 4.04                                                         | 6.97                                                 | 9.03                                                 | 45                                     | 2.06                                                        | 4.03                                          | 6.93                                   | 9.77                                                                                                  |
| 50                                           | 1.98                                                         | 4.06                                                         | 6.97                                                 | 8.99                                                 | 50                                     | 2.06                                                        | 4.04                                          | 6.93                                   | 9.73                                                                                                  |
| 55                                           | 1.98                                                         | 4.08                                                         | 6.98                                                 | 8.96                                                 | 55                                     | 2.05                                                        | 4.05                                          | 6.91                                   | 9.68                                                                                                  |
| 60                                           | 1.98                                                         | 4.10                                                         | 6.98                                                 | 8.93                                                 | 60                                     | 2.08                                                        | 4.10                                          | 6.93                                   | 9.66                                                                                                  |
| 65                                           | 1.99                                                         | 4.13                                                         | 6.99                                                 | 8.90                                                 | 65                                     | 2.07*                                                       | 4.10*                                         | 6.92*                                  | 9.61*                                                                                                 |
| 70                                           | 1.99                                                         | 4.16                                                         | 7.00                                                 | 8.88                                                 | 70                                     | 2.07                                                        | 4.11                                          | 6.92                                   | 9.57                                                                                                  |
| 75                                           | 2.00                                                         | 4.19                                                         | 7.02                                                 | 8.85                                                 | 75                                     | 2.04*                                                       | 4.13*                                         | 6.92*                                  | 9.54*                                                                                                 |
| 80                                           | 2.00                                                         | 4.22                                                         | 7.04                                                 | 8.83                                                 | 80                                     | 2.02                                                        | 4.15                                          | 6.93                                   | 9.52                                                                                                  |
| 85                                           | 2.00                                                         | 4.26                                                         | 7.06                                                 | 8.81                                                 | 85                                     | 2.03*                                                       | 4.17*                                         | 6.95*                                  | 9.47*                                                                                                 |
| 90                                           | 2.00                                                         | 4.30                                                         | 7.09                                                 | 8.79                                                 | 90                                     | 2.04                                                        | 4.20                                          | 6.97                                   | 9.43                                                                                                  |
| 95                                           | 2.00                                                         | 4.35                                                         | 7.12                                                 | 8.77                                                 | 95                                     | 2.05*                                                       | 4.22*                                         | 6.99*                                  | 9.38*                                                                                                 |
|                                              |                                                              |                                                              |                                                      |                                                      | * extrapo                              | plated                                                      |                                               |                                        |                                                                                                    |
| -02-                                         | ProMinent <sup>®</sup>                                       |                                                              |                                                      |                                                      | <b>-04-</b> Me                         | ettler Toledo (USA                                          | )                                             |                                        |                                                                                                    |
| °C                                           | pH                                                           |                                                              |                                                      |                                                      | °C                                     | pН                                                          | ,                                             |                                        |                                                                                                    |
| 0                                            | 2.01                                                         | 4.05                                                         | 7.13                                                 | 9.24                                                 |                                        | 4.00                                                        | 7.1                                           | 2                                      | 10.32                                                                                                 |
| 5                                            | 2.01                                                         | 4.04                                                         | 7.07                                                 | 9.16                                                 | 5                                      | 4.00                                                        | 7.0                                           | 9                                      | 10.25                                                                                                 |
| 10                                           | 2.01                                                         | 4.02                                                         | 7.05                                                 | 9.11                                                 | 10                                     | 4.00                                                        | 7.0                                           | 6                                      | 10.18                                                                                                 |
| 15                                           | 2.00                                                         | 4.01                                                         | 7.02                                                 | 9.05                                                 | 15                                     | 4.00                                                        | 7.0                                           | 4                                      | 10.12                                                                                                 |
| 20                                           | 2.00                                                         | 4.00                                                         | 7.00                                                 | 9.00                                                 | 20                                     | 4.00                                                        | 7.0                                           | 2                                      | 10.06                                                                                                 |
| 25                                           | 2.00                                                         | 4.01                                                         | 6.98                                                 | 8.95                                                 | 25                                     | 4.00                                                        | 7.0                                           | 0                                      | 10.01                                                                                                 |
| 30                                           | 2.00                                                         | 4.01                                                         | 6.98                                                 | 8.91                                                 | 30                                     | 4.01                                                        | 6.9                                           | 9                                      | 9.97                                                                                                  |
| 35                                           | 2.00                                                         | 4.01                                                         | 6.96                                                 | 8.88                                                 | 35                                     | 4.02                                                        | 6.9                                           | 8                                      | 9.93                                                                                                  |
| 40                                           | 2.00                                                         | 4.01                                                         | 6.95                                                 | 8.85                                                 | 40                                     | 4.03                                                        | 6.9                                           | 8                                      | 9.89                                                                                                  |
| 45                                           | 2.00                                                         | 4.01                                                         | 6.95                                                 | 8.82                                                 | 45                                     | 4.04                                                        | 6.9                                           | 7                                      | 9.86                                                                                                  |
| 50                                           | 2.00                                                         | 4.00                                                         | 6.95                                                 | 8.79                                                 | 50                                     | 4.06                                                        | 6.9                                           | 7                                      | 9.83                                                                                                  |
| 55                                           | 2.00                                                         | 4.00                                                         | 6.95                                                 | 8.76                                                 | 55                                     | 4.06*                                                       | 6.9                                           | 7*                                     | 9.83*                                                                                                 |
| 00                                           |                                                              |                                                              | 0.00                                                 | 8 73                                                 | 60                                     | 4.06*                                                       | 6.9                                           | 7*                                     | 9.83*                                                                                                 |
| 60                                           | 2.00                                                         | 4.00                                                         | 6.96                                                 | 0.70                                                 |                                        |                                                             |                                               |                                        | *                                                                                                    |
| 60<br>65                                     | 2.00<br>2.00                                                 | 4.00<br>4.00                                                 | 6.96                                                 | 8.72                                                 | 65                                     | 4.06*                                                       | 6.9                                           | 7*                                     | 9.83                                                                                                  |
| 60<br>65<br>70                               | 2.00<br>2.00<br>2.01                                         | 4.00<br>4.00<br>4.00                                         | 6.96<br>6.96                                         | 8.72<br>8.70                                         | 65<br>70                               | 4.06 <sup>*</sup><br>4.06 <sup>*</sup>                      | 6.9<br>6.9                                    | 7*<br>7*                               | 9.83 <sup>°</sup><br>9.83 <sup>*</sup>                                                                |
| 60<br>65<br>70<br>75                         | 2.00<br>2.00<br>2.01<br>2.01                                 | 4.00<br>4.00<br>4.00<br>4.00                                 | 6.96<br>6.96<br>6.96<br>6.96                         | 8.72<br>8.70<br>8.68                                 | 65<br>70<br>75                         | 4.06 <sup>*</sup><br>4.06 <sup>*</sup><br>4.06 <sup>*</sup> | 6.9<br>6.9<br>6.9                             | 7*<br>7*<br>7*                         | 9.83 <sup>°</sup><br>9.83 <sup>*</sup><br>9.83 <sup>*</sup>                                           |
| 60<br>65<br>70<br>75<br>80                   | 2.00<br>2.00<br>2.01<br>2.01<br>2.01                         | 4.00<br>4.00<br>4.00<br>4.00<br>4.00                         | 6.96<br>6.96<br>6.96<br>6.96<br>6.97                 | 8.72<br>8.70<br>8.68<br>8.66                         | 65<br>70<br>75<br>80                   | 4.06*<br>4.06*<br>4.06*<br>4.06*                            | 6.9<br>6.9<br>6.9<br>6.9                      | 7*<br>7*<br>7*<br>7*                   | 9.83 <sup>°</sup><br>9.83 <sup>*</sup><br>9.83 <sup>*</sup><br>9.83 <sup>*</sup>                      |
| 60<br>65<br>70<br>75<br>80<br>85             | 2.00<br>2.00<br>2.01<br>2.01<br>2.01<br>2.01                 | 4.00<br>4.00<br>4.00<br>4.00<br>4.00<br>4.00                 | 6.96<br>6.96<br>6.96<br>6.96<br>6.97<br>6.98         | 8.72<br>8.70<br>8.68<br>8.66<br>8.65                 | 65<br>70<br>75<br>80<br>85             | 4.06*<br>4.06*<br>4.06*<br>4.06*<br>4.06*                   | 6.9<br>6.9<br>6.9<br>6.9<br>6.9               | 7*<br>7*<br>7*<br>7*<br>7*             | 9.83 <sup>*</sup><br>9.83 <sup>*</sup><br>9.83 <sup>*</sup><br>9.83 <sup>*</sup><br>9.83 <sup>*</sup> |
| 60<br>65<br>70<br>75<br>80<br>85<br>90       | 2.00<br>2.00<br>2.01<br>2.01<br>2.01<br>2.01<br>2.01         | 4.00<br>4.00<br>4.00<br>4.00<br>4.00<br>4.00<br>4.00         | 6.96<br>6.96<br>6.96<br>6.97<br>6.98<br>7.00         | 8.72<br>8.70<br>8.68<br>8.66<br>8.65<br>8.64         | 65<br>70<br>75<br>80<br>85<br>90       | 4.06*<br>4.06*<br>4.06*<br>4.06*<br>4.06*<br>4.06*          | 6.9<br>6.9<br>6.9<br>6.9<br>6.9<br>6.9<br>6.9 | 7*<br>7*<br>7*<br>7*<br>7*<br>7*       | 9.83°<br>9.83°<br>9.83°<br>9.83°<br>9.83°<br>9.83°<br>9.83°                                           |
| 60<br>65<br>70<br>75<br>80<br>85<br>90<br>95 | 2.00<br>2.01<br>2.01<br>2.01<br>2.01<br>2.01<br>2.01<br>2.01 | 4.00<br>4.00<br>4.00<br>4.00<br>4.00<br>4.00<br>4.00<br>4.00 | 6.96<br>6.96<br>6.96<br>6.97<br>6.98<br>7.00<br>7.02 | 8.72<br>8.70<br>8.68<br>8.66<br>8.65<br>8.64<br>8.64 | 65<br>70<br>75<br>80<br>85<br>90<br>95 | 4.06*<br>4.06*<br>4.06*<br>4.06*<br>4.06*<br>4.06*<br>4.06* | 6.9<br>6.9<br>6.9<br>6.9<br>6.9<br>6.9<br>6.9 | 7*<br>7*<br>7*<br>7*<br>7*<br>7*<br>7* | 9.83°<br>9.83°<br>9.83°<br>9.83°<br>9.83°<br>9.83°<br>9.83°                                           |

Buffer Charts 45

| -05- NIS              | F standard-buffers                  |       |       | -07- W | TW technical bu | iffers |      |    |
|-----------------------|-------------------------------------|-------|-------|--------|-----------------|--------|------|----|
| °C                    | pН                                  |       |       | °C     | ST 1            | ST 2   | ST 3 | 5  |
| 0                     | 4.010                               | 6.984 | 9.464 |        | 2.03            | 4 01   | 7 12 | 1( |
| 5                     | 4.004                               | 6.951 | 9.395 | 5      | 2.00            | 4.01   | 7.09 | 1  |
| 10                    | 4.000                               | 6.923 | 9.332 | 10     | 2.02            | 4.00   | 7.05 | 10 |
| 15                    | 3.999                               | 6.900 | 9.276 | 15     | 2.01            | 4.00   | 7.00 | 10 |
| 20                    | 4.001                               | 6.881 | 9.225 | 20     | 2.00            | 4.00   | 7.04 | 10 |
| 25                    | 4.006                               | 6.865 | 9.180 | 25     | 2.00            | 4.00   | 7.02 | 10 |
| 30                    | 4.012                               | 6.853 | 9.139 | 30     | 1 00            | 4.01   | 6.00 |    |
| 35                    | 4.021                               | 6.844 | 9.102 | 35     | 1.00            | 4.07   | 6.98 |    |
| 40                    | 4.031                               | 6.838 | 9.068 | 40     | 1.99            | 4.02   | 6.90 |    |
| 45                    | 4.043                               | 6.834 | 9.038 | 40     | 1.90            | 4.03   | 6.97 |    |
| 50                    | 4.057                               | 6.833 | 9.011 | 40     | 1.90            | 4.04   | 0.97 |    |
| 55                    | 4.071                               | 6.834 | 8.985 | 50     | 1.90            | 4.06   | 6.97 |    |
| 60                    | 4.087                               | 6.836 | 8.962 | 55     | 1.90            | 4.08   | 0.90 |    |
| 65                    | 4.109                               | 6.841 | 8.942 | 60     | 1.90            | 4.10   | 0.90 |    |
| 70                    | 4.126                               | 6.845 | 8.921 | 50     | 1.99            | 4.13   | 0.99 |    |
| 75                    | 4.145                               | 6.852 | 8.903 | 70     | 2.00            | 4.16   | 7.00 |    |
| 80                    | 4.164                               | 6.859 | 8.885 | 75     | 2.00            | 4.19   | 7.02 |    |
| 85                    | 4,185                               | 6.868 | 8.868 | 80     | 2.00            | 4.22   | 7.04 |    |
| 90                    | 4.205                               | 6.877 | 8.850 | 85     | 2.00            | 4.26   | 7.06 |    |
| 95                    | 4.227                               | 6.886 | 8.833 | 90     | 2.00            | 4.30   | 7.09 |    |
| -06- HAC<br>Nominal v | CH buffers<br>alues: 4.00, 7.00, 10 | ).18  |       | 95     | 2.00            | 4.35   | 7.12 |    |
| Ű                     | рн                                  |       |       |        |                 |        |      |    |
| 0                     | 4.00                                | 7.14  | 10.30 |        |                 |        |      |    |
| 5                     | 4.00                                | 7.10  | 10.23 |        |                 |        |      |    |
| 10                    | 4.00                                | 7.04  | 10.11 |        |                 |        |      |    |
| 15                    | 4.00                                | 7.04  | 10.11 |        |                 |        |      |    |
| 20                    | 4.00                                | 7.02  | 10.05 |        |                 |        |      |    |
| 25                    | 4.01                                | 7.00  | 10.00 |        |                 |        |      |    |
| 30                    | 4.01                                | 6.99  | 9.96  |        |                 |        |      |    |
| 35                    | 4.02                                | 6.98  | 9.92  |        |                 |        |      |    |
| 40                    | 4.03                                | 6.98  | 9.88  |        |                 |        |      |    |
| 45                    | 4.05                                | 6.98  | 9.85  |        |                 |        |      |    |

 
 45
 4.05

 50
 4.06

 55
 4.07

 60
 4.09'

 70
 4.09''

 75
 4.09''

 80
 4.09''

 95
 4.09''

 90
 4.09''

 \* values complemented

 Buffer values up to 60°C
 6.98 6.99 6.99<sup>\*</sup>) 6.99<sup>\*</sup>) 6.99<sup>\*</sup>) 6.99<sup>\*</sup>) 6.99<sup>\*</sup>) 6.99<sup>\*</sup>) 6.99<sup>\*</sup>) 9.82 9.79 9.76 9.76\*) 9.76\*) 9.76\*) 9.76\*) 9.76\*) 9.76\*) 9.76\*)

Buffer values up to 60 °C as specified by Bergmann & Beving Process AB.

Buffer Charts 46

# **ProMinent**<sup>®</sup>

# Glossary

| Asymmetry<br>potential<br>(zero point) | The voltage which a pH electrode<br>gives off at a pH of 7. The asymme-<br>try potential is different for every<br>electrode and changes with age                                                                                                    |                        | The patented Calimatic <sup>®</sup> then auto-<br>matically recognizes the buffer solu-<br>tion used during calibration.                                                                                                    |
|----------------------------------------|----------------------------------------------------------------------------------------------------|------------------------|----------------------------------------------------------------------------------------------------|
|                                        | and wear.                                                                                                    | Combination electrode  | Combination of glass and reference electrode in one body.                                                                                                    |
| Buffer set                             | Contains selected buffer solutions<br>which can be used for automatic<br>calibration with the Calimatic <sup>®</sup> . The<br>buffer set must be selected prior to                                                                                                    | conf                   | Key for starting and ending configu-<br>ration.                                                                                                    |
|                                        | calibration.                                                                                                    | Electrode              | Is indicated in % of the theoretical                                                                                                    |
| Buffer<br>solution                     | Solution with an exactly defined pH value for calibrating a pH meter.                                                                                                    | siope                  | electrode slope is different for every<br>electrode and changes with age<br>and wear.                                                                                                    |
| cal                                    | Key for activating and ending cal-                                                                                                    | Electrodo zoro         | Cao Agummatry potential                                                                                                    |
|                                        |                                                                                                    | point                  | See Asymmetry potential.                                                                                                    |
| Calibration                            | Adjustment of the pH meter to the<br>current electrode characteristics.<br>The asymmetry potential (zero<br>point) and slope are adjusted. Ei-<br>ther a one-or two-point calibration<br>can be carried out. With one-point<br>calibration only the asymmetry po-<br>tential is adjusted. | GainCheck <sup>®</sup> | Device self-test which runs auto-<br>matically in the background at fixed<br>intervals. The memory and mea-<br>sured-value transmission are<br>checked. You can also start the<br>GainCheck <sup>®</sup> manually (see Pg. 20).<br>Then a display test is also con-<br>ducted and the software version<br>displayed |
| buffer set                             | See Builer Set.                                                                                                    |                        | displayed.                                                                                                    |
| Calimatic <sup>®</sup>                 | Automatic buffer recognition. Be-                                                                                                    | Mode code              | Preset four-digit number to select certain modes.                                                                                                    |
|                                        | fore the first calibration, the buffer set used must be activated once.                                                                                                    |                        |                                                                                                    |

Glossary 47

| One-point<br>calibration | Calibration with which only the elec-<br>trode asymmetry potential (zero<br>point) is taken into consideration.<br>The previous slope value is re-<br>tained. Only one buffer solution is<br>required for a one-point calibration. | Sensoface <sup>®</sup> | provides information on the status<br>of the electrode. The zero point,<br>slope and response time are eva-<br>luated. The glass and reference<br>electrodes are continuously moni-<br>tored. |
|--------------------------|----------------------------------------------------------------------------------------------------|------------------------|----------------------------------------------------------------------------------------------------|
| pH electrode<br>svstem   | A pH electrode system consist of a<br>glass and a reference electrode. If                                                                                                    | Slope                  | See Electrode slope.                                                                                                    |
| -,                       | they are combined in one body,<br>they are referred to as a combina-<br>tion electrode.                                                                                                    | Two-point calibration  | Calibration with which the electrode<br>asymmetry potential (zero point)<br>and slope are determined. Two<br>buffer solutions are required for                                                |
| Response<br>time         | Time from the start of a calibration step to the stabilization of the elec-                                                                                                    |                        | two-point calibration.                                                                                                    |
|                          | trode potential.                                                                                                    | Zero point             | See Asymmetry potential.                                                                                                    |
| Sensocheck®              | Sensocheck <sup>®</sup> continuously moni-<br>tors the glass and reference elec-<br>trodes.                                                                                                    |                        |                                                                                                    |

Glossary 48

## Index

Α

#### **() () () () (**) **(**) **(**) Calibration, 24 Connecting, lines, 9 automatic Connecting cable, fixing, 9 22 mA signal for alarm, 21, 33 with automatic cal temp configuring, 23 detection, 24 Current source, 36 with manual cal temp, 25 D Calimatic with automatic cal temp Declaration of conformity, 44 detection, 24 with manual cal temp, 25 Alarm, 21 Diagnostics functions, 36 response time, 33 data entry, 29 Dimension drawings, 7 Alarm LED, 33 definition, 47 Display, 19 manual Alarm via loop current, 21, 33 with automatic cal temp Е configuring, 23 detection, 27 with manual cal temp, 28 EC Type Examination Certificate, Assembly, 6 temp probe adjustment, 30 41 Asymmetry potential definition, 47 Calibration buffer set, definition, Electrode monitoring, Sensoface, 47 20, 32 display, 36 Electrode potential, display, 36 Calibration data, display, 36 Automatic calibration Electrode slope with automatic cal temp detec-Calibration error messages, 35 definition, 47 tion, 24 with manual cal temp, 25 display, 36 Calibration mode, configuring, 23 Electrode zero point, definition, 47 Calibration timer interval, configur-Error info, 31, 33, 36 ing, 23 Buffer charts, 45 Error message, last, 31, 33, 36 Calimatic, definition, 47 Buffer set Error message via loop current, definition, 47 Certificate of Conformity, 41 21, 33 selecting, 23 configuring, 23 Cleaning, 37 Error messages, 33-36 Buffer solution, definition, 47

Combination electrode, definition,

47

Configuration, 22

G

GainCheck, 20, 36

definition, 47

С

В

Cal info, 31, 36

Index 49

**ProMinent**<sup>®</sup>

| Glossary, 47                             | Mode code, 4<br>definition 47       | Sensocheck, 32                         |
|------------------------------------------|-------------------------------------|----------------------------------------|
| н                                        | Mounting diagram 7                  | on or off, 23                          |
| Hold mode, 31                            | Mounting diagram, 7                 | Sensoface, 20                          |
| ,<br>I                                   | mv measurement, 31                  | definition, 48<br>diagnostics, 32      |
|                                          | 0                                   | messages, 32                           |
| Input voltage, display, 36               | One-point calibration, 25, 26, 27,  | Slope                                  |
| Installation, 11                         | 28<br>definition 48                 | definition, 48<br>display, 36          |
| ĸ                                        |                                     | Smiley 32                              |
|                                          | ORP measurement, 17                 | Software version display 20, 36        |
| Keypad, 19                               | Outputs, 21                         | Specifications 20                      |
| L                                        | Р                                   | Specifications, 39                     |
| Loop current. 21                         | Packing list 6                      |                                        |
| configuring, 23                          |                                     | 1                                      |
| display, instantaneous, 36<br>frozen. 31 | pH electrode system, definition, 48 | Temp probe adjustment, 30              |
| Hold state, 23                           | nH massurement 31                   | Temperature detection, configur-       |
| м                                        |                                     | Ing, 23                                |
|                                          | Pipe mount kit, 8                   | Terminals, pulling out, 9              |
| Maintenance, 37                          | Product line, 38                    | Two–point calibration, 27, 28          |
| Manual calibration                       | Protective hood, 8                  |                                        |
| tion, 27                                 | R                                   | 0                                      |
| with manual cal temp, 28                 |                                     | User Interface, 18                     |
| Manual temperature specification,        | Response time, definition, 48       | W                                      |
| 31                                       | S                                   | Wiring                                 |
| Measured variable, configuring,<br>23    | Safety precautions, 3               | ORP measurement, 17 pH measurement, 12 |
| Measuring mode, 31                       | Self-test                           | Z                                      |
| Messages, Sensoface, 32                  | manual, 20, 36                      | Zero point, definition, 48             |

Index 50

Addresses and delivery information from the manufacturer:

ProMinent Dosiertechnik GmbH Im Schuhmachergewann 5–11 D-69123 Heidelberg

Postfach 10 17 60 D-69007 Heidelberg – Germany

Phone: +49 (06221) 842-0 Fax: +49 (06221) 842-419 info@prominent.de www.prominent.de